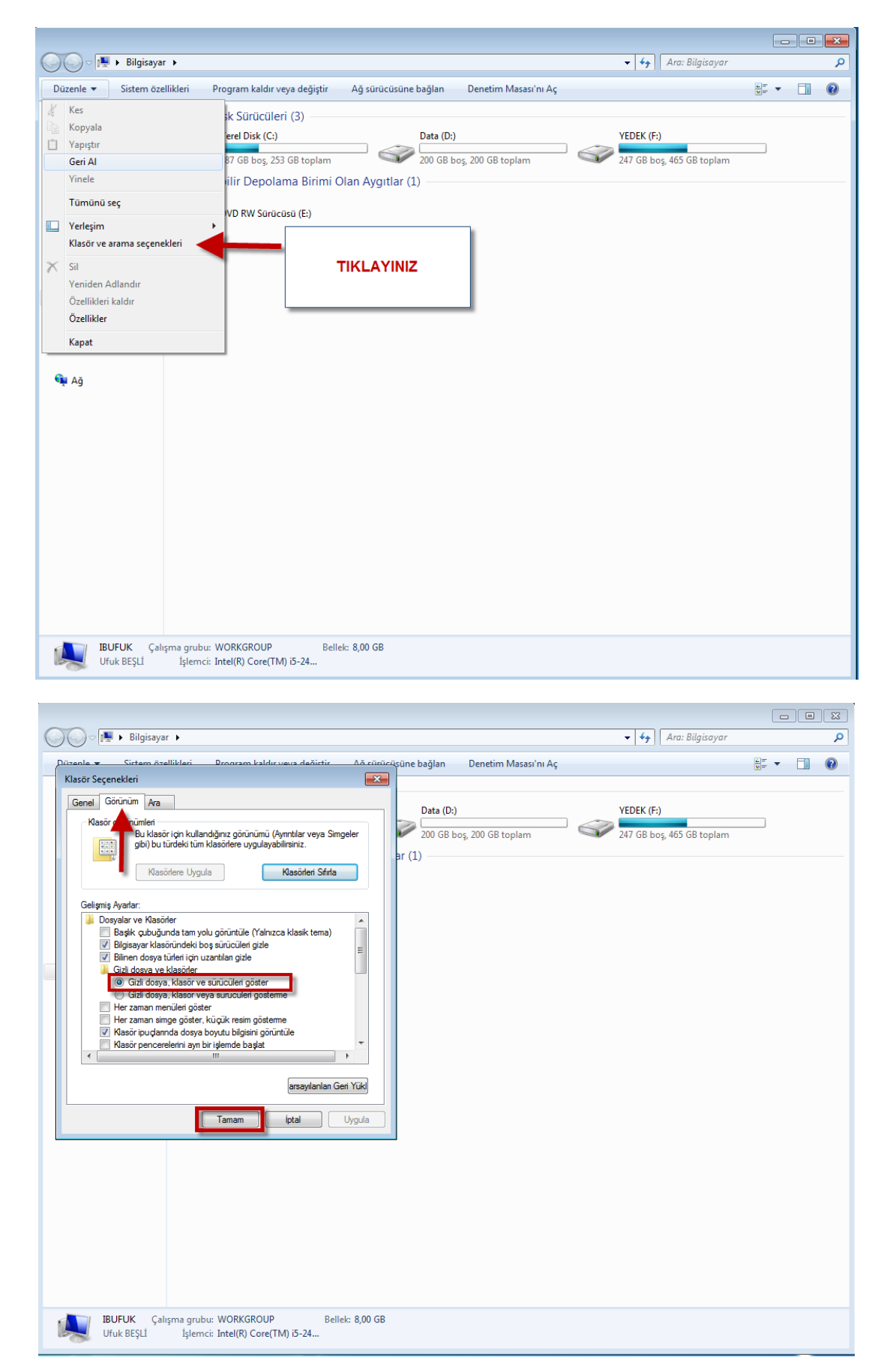

### Öncelikle Gizli Klasörleri açmamız gerekiyor.

#### Gizli Klasörler açıldıktan sonra

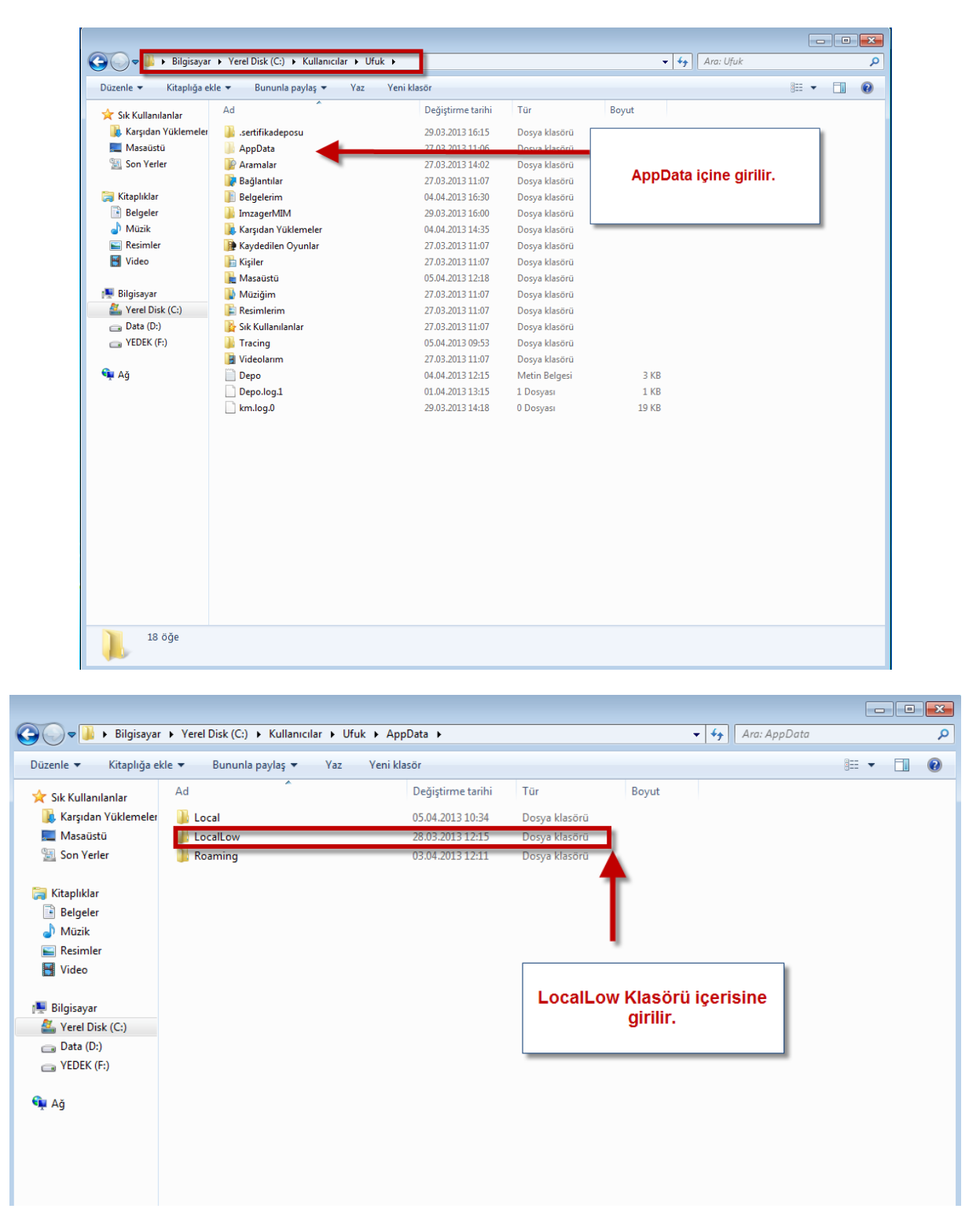

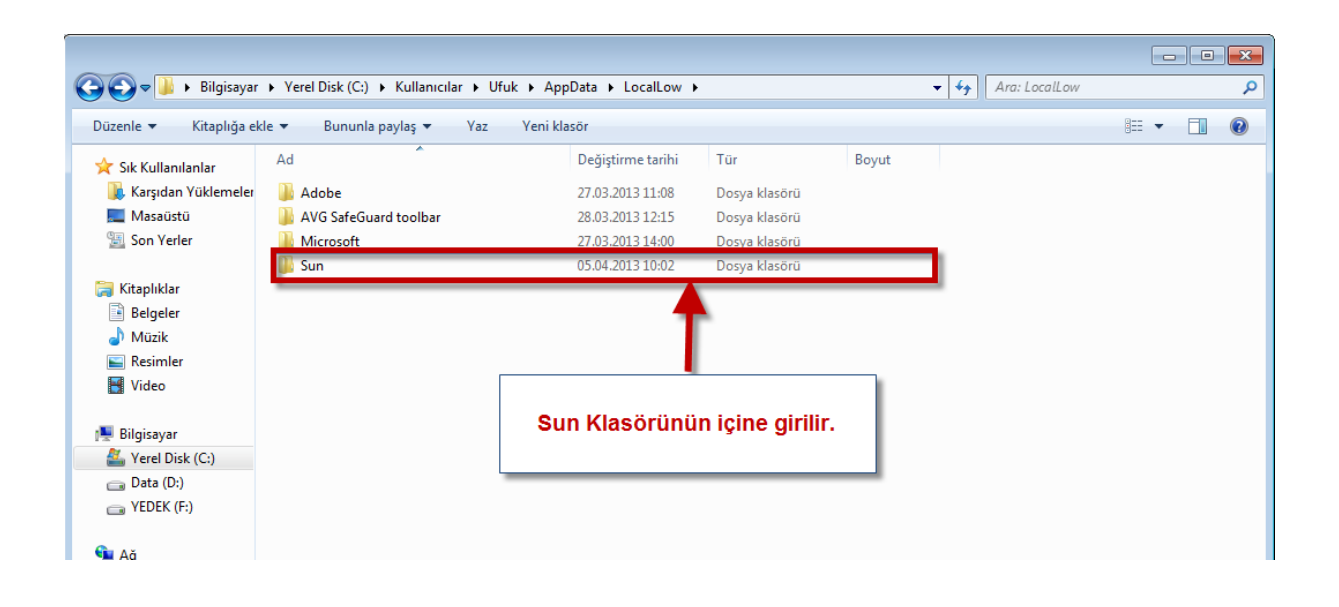

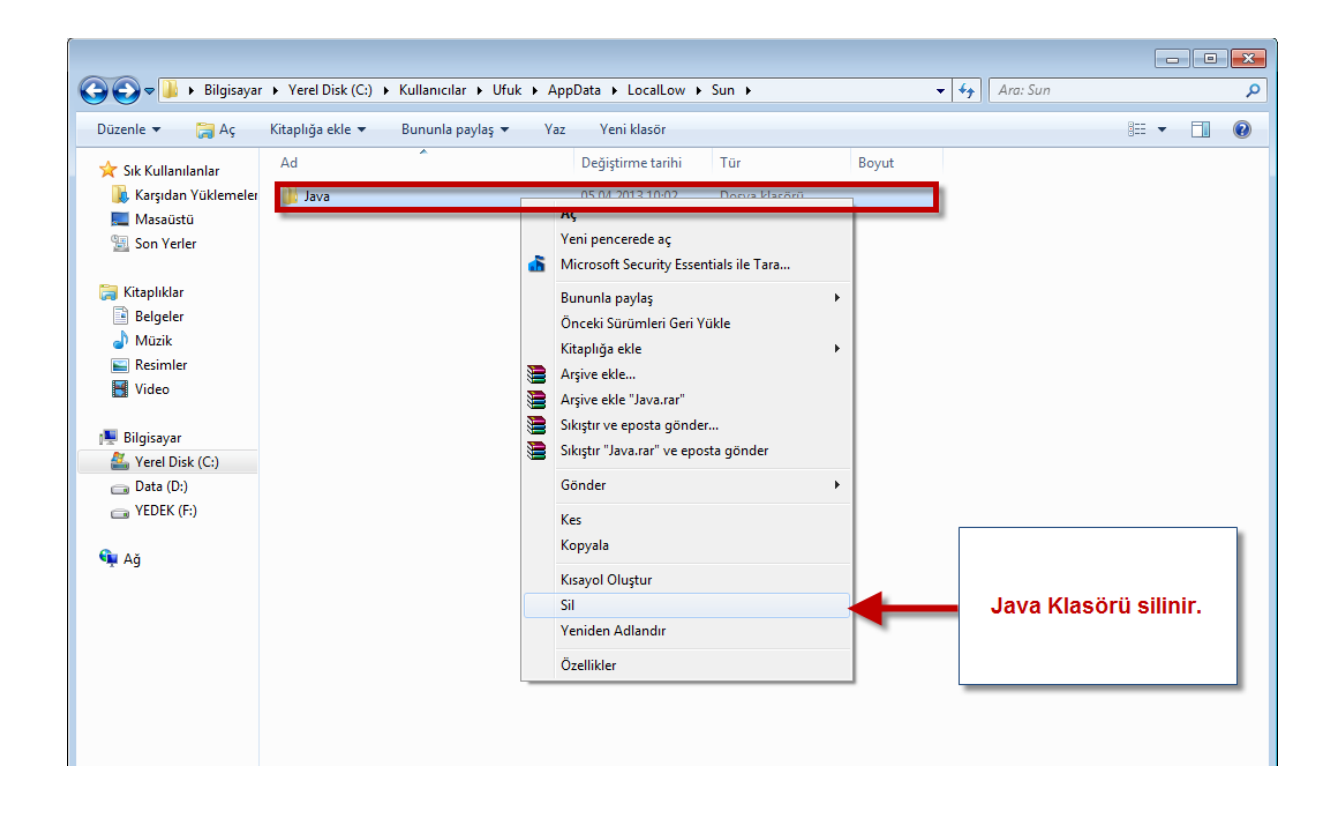

## **1.YOL:**

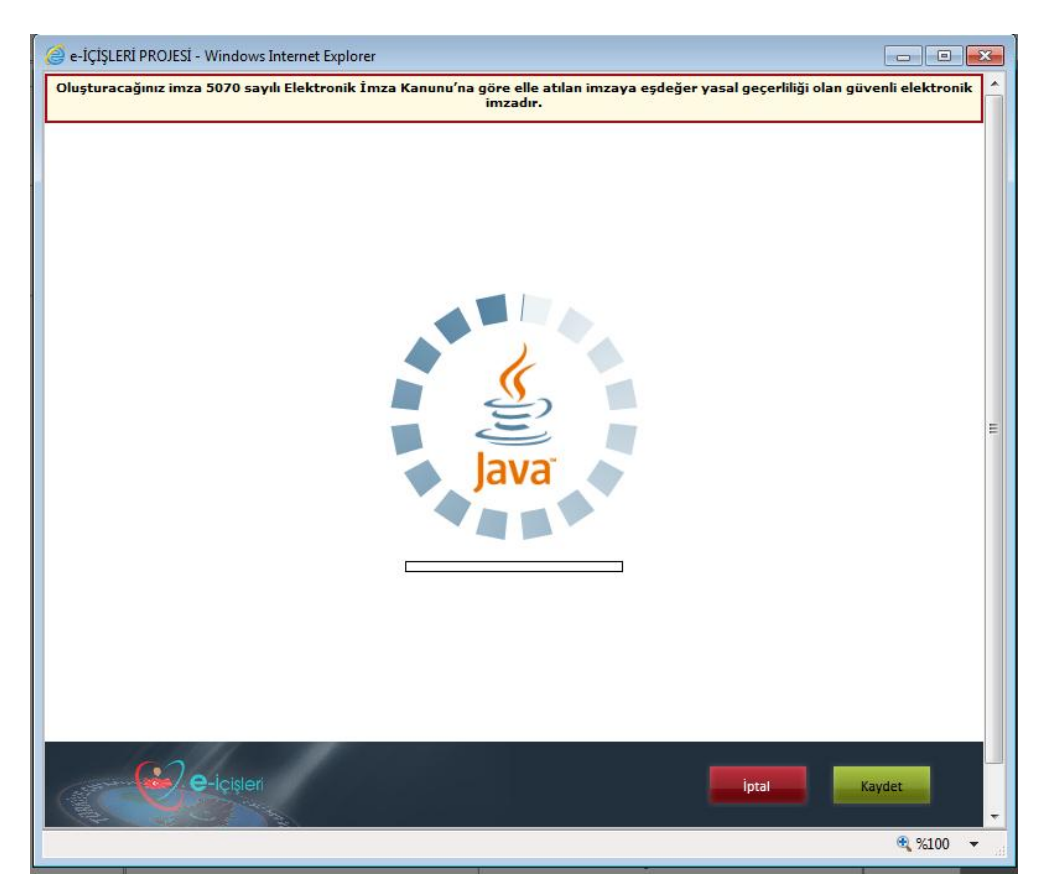

Bu işlemleri yaptıktan sonra ilk seferde sunucudan gerekli verileri indirir ve bunları LocalLow içinde tutar. İnternet hızı ve sunucu yoğunluğuna bağlı olarak uzun sürebilir.

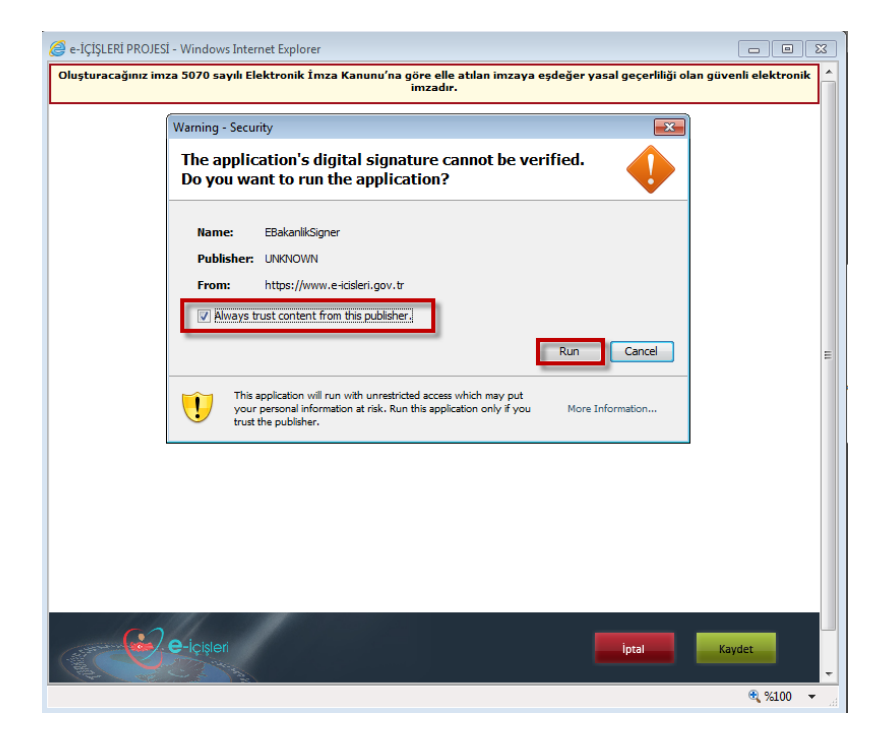

| e-LÇLŞLERI PROJESI - Windows Internet Explorer     Oluşturacağınız imza 5070 sayılı Elektronik İmza h     imzabanacak veri nörüntüleme | Kanunu'na göre elle atılan imzaya eşdeğer yasal ge<br>imzadır.                                       | çerliliği olan güvenli elektronik |
|----------------------------------------------------------------------------------------------------|----------------------------------------------------------------------------------------------------|-----------------------------------|
| Imzalanacak veri görüntüleme       Ö Yazı Görünümü       HTML Görünümü       EK :                                                      | Oray OKTAY<br>aaa                                                                                    |                                   |
| nönä Butvarı No.4 Batxaniklar (ö<br>Telefan: (312)422 46 17 Faks: (312<br>e-posta: bilgiislem@icisleri.gov.tr')                        | 644 Ankara Aynatılı bilgi için irtibat U.BEŞLİ<br>2)417 49 66<br>Elektronlik Ağı www.icisleri.gov.tr | Imzala                            |
| e-icisier                                                                                                    | ipt                                                                                                  | al Kaydet                         |

### 2.YOL:

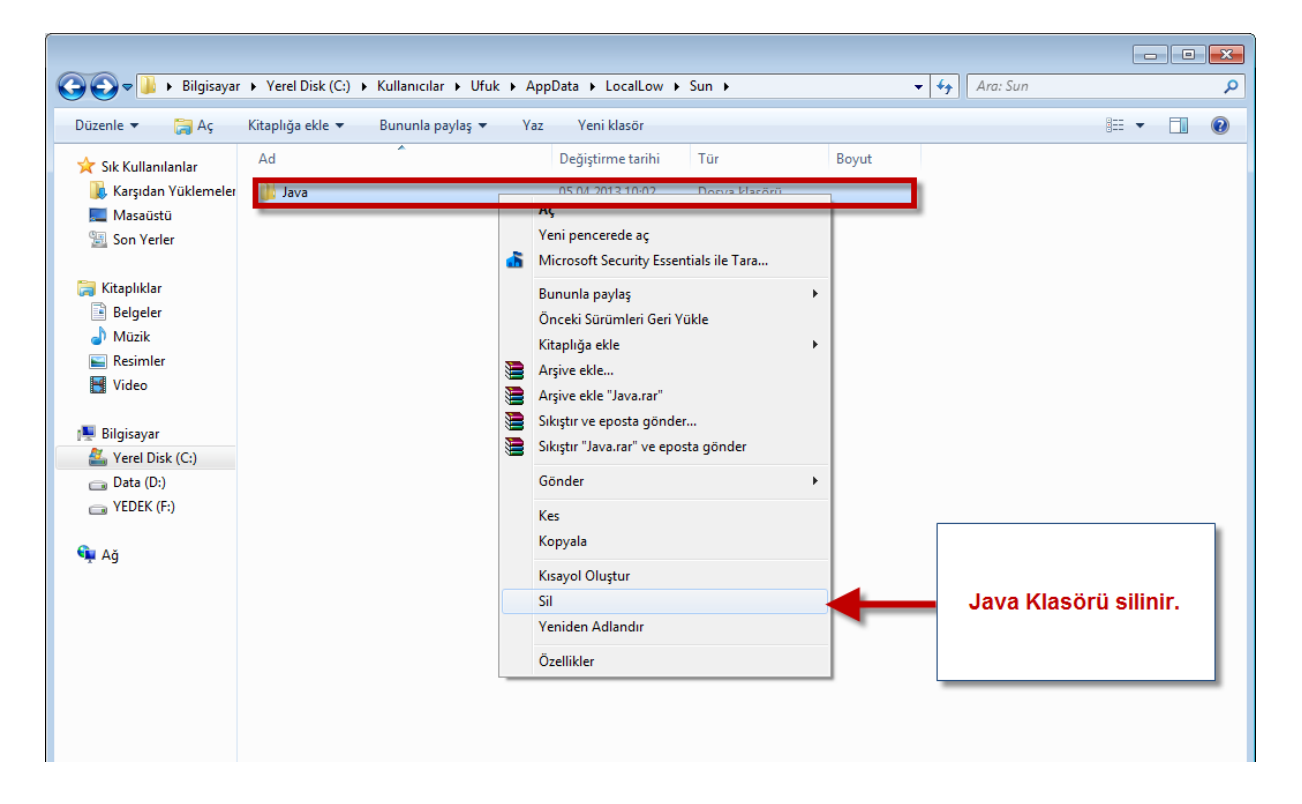

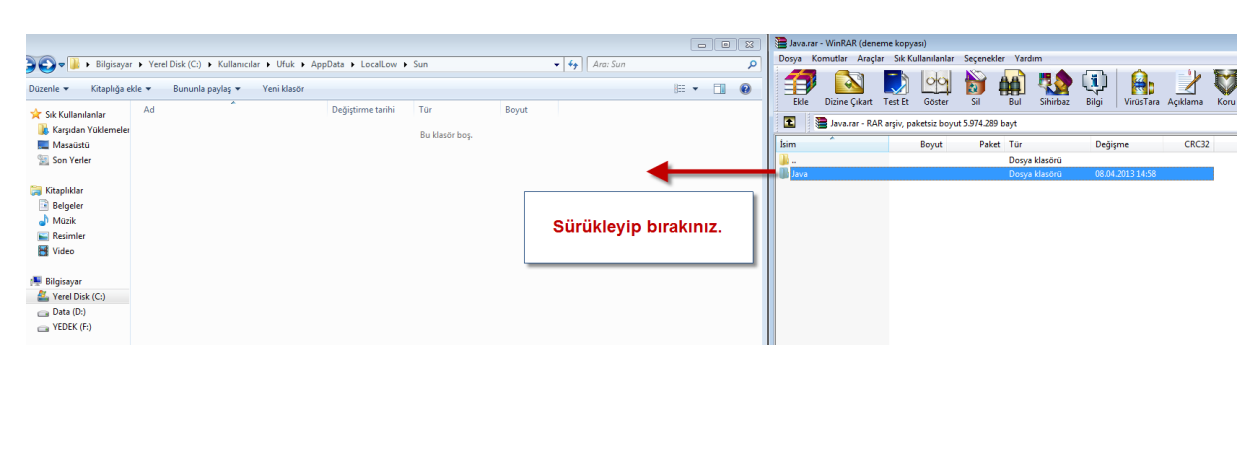

#### Ekte gönderilen Java.rar içerisindeki klasörü aşağıdaki alana çıkartınız.

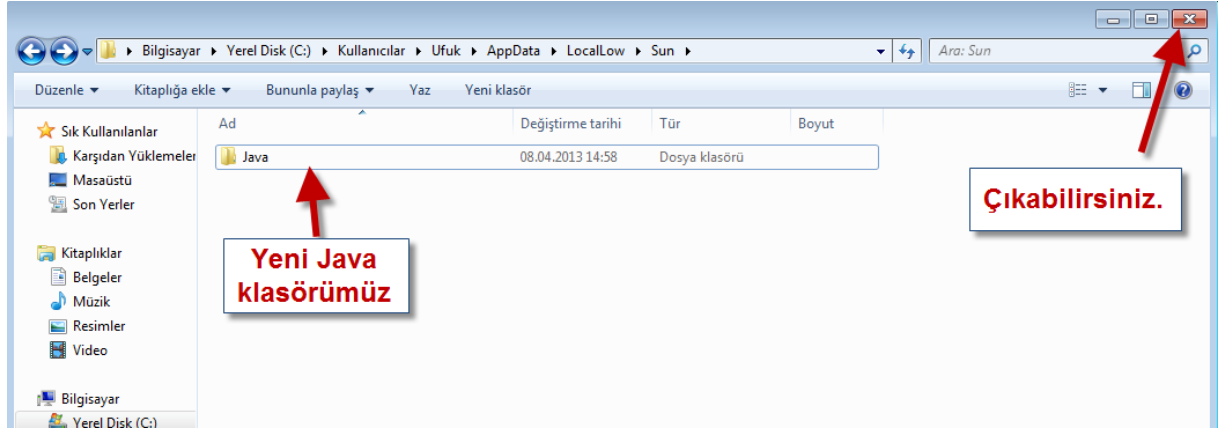

# İmzalama yapabilirsiniz.

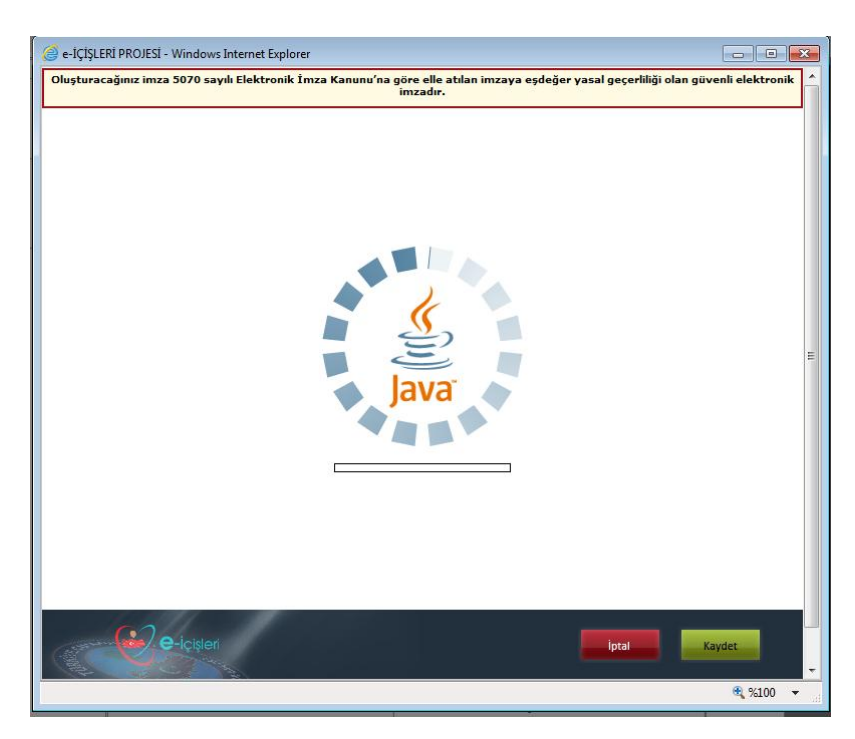

| e-İÇİŞLERİ PROJESİ - Windows Internet Explorer Oluşturacağınız imza 5070 sayılı Elektronik İmza Kan                        | nunu'na göre elle atılan imzaya eşdeğer yasal geçerliliği o<br>imzadır.                   | an güvenli elektronik |
|----------------------------------------------------------------------------------------------------|-------------------------------------------------------------------------------------------|-----------------------|
| İmzalanacak veri görüntüleme                                                                                               |                                                                                           |                       |
| 🗘 Yazı Görünümü 🔅 HTML Görünümü                                                                                            |                                                                                           |                       |
| EK :                                                                                                    | Oray OKTAY<br>aaa                                                                         |                       |
|                                                                                                    |                                                                                           | E                     |
|                                                                                                    |                                                                                           |                       |
| Înônü Butvarı No.4 Bakanlıklar 06644<br>Telefarı: (312)422 46 17 Faks: (312)41<br>s-posta: bilgiislem@icisleri.gov.tr.Elek | Ankæra Ayrınıtlı bilgi için irtibat:U.BEŞLİ<br>7 49 66<br>ctronik Ağ: www.icisleri.gov.tr |                       |
| a nottist                                                                                                    |                                                                                           | İmzələ                |
| e-lotsteri                                                                                                    | lptal                                                                                     | Kaydet                |
|                                                                                                    |                                                                                           | 🔍 %100 🔻              |

### Ufuk BEŞLİ

e-Imza Bürosu Koordinatörü